## MyCore mode d'emploi

Prérequis: Connaître votre adresse mail renseignée dans Labintel,

si vous doutez, demandez à Nathalie Tullio.

(bill.dupont@univ-tlse2.fr ≠ bdupont@univ-tlse2.fr)

Connectez-vous sur le site Web MyCore: <a href="https://mycore.core-cloud.net/">https://mycore.core-cloud.net/</a>

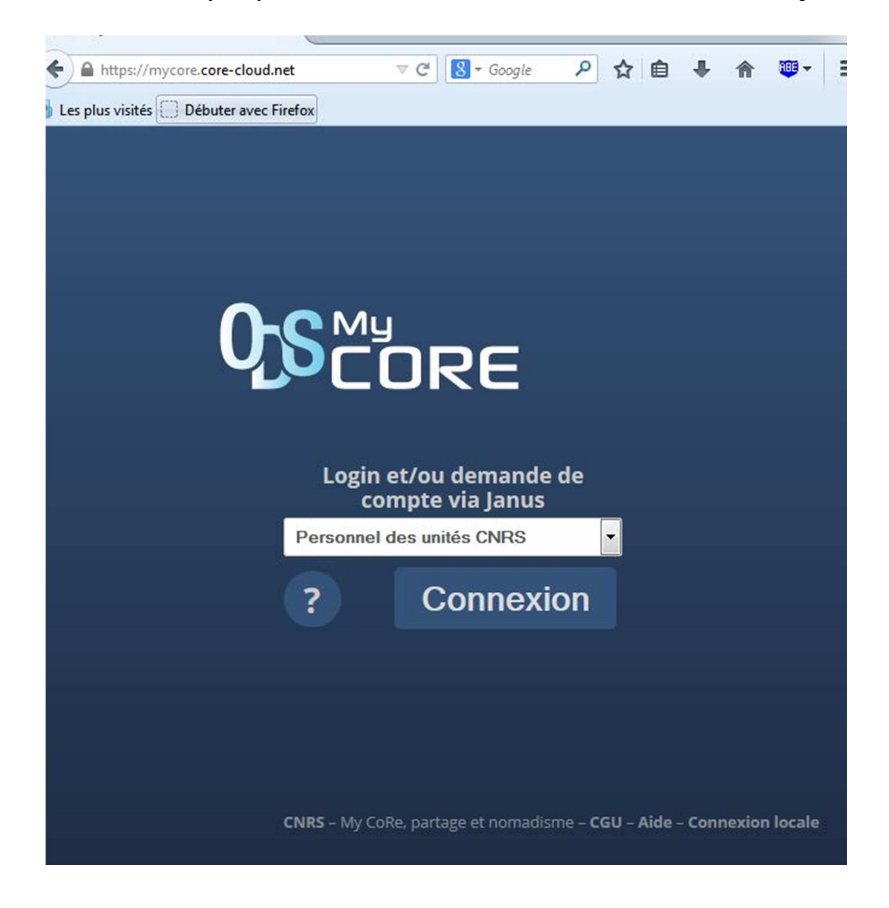

Que vous soyez personnels CNRS ou Non, vous choisissez çà:

Personnels CNRS, continuez à l'étape B)

Personnels non CNRS, continuez à l'étape A)

| CILL | S JANUS                                                                                       |                                                                                                    |      |
|------|-----------------------------------------------------------------------------------------------|----------------------------------------------------------------------------------------------------|------|
| dépa | sser les frontières                                                                           |                                                                                                    |      |
| Ja   | nus - Gestion des identités                                                                   | 17                                                                                                    | Aide |
|      |                                                                                               |                                                                                                    |      |
|      |                                                                                               |                                                                                                    |      |
| Vo   | us devez vous authentifier pour accéder à l'                                                  | application                                                                                                    |      |
| Vo   | us devez vous authentifier pour accéder à l'<br>Identifiant:                                  | application                                                                                                    |      |
| Vo   | us devez vous authentifier pour accéder à l'<br><u>I</u> dentifiant:<br><u>M</u> ot de passe: | application (1) (2) (2)                                                                                                    |      |
| Vo   | us devez vous authentifier pour accéder à l'<br>Identifiant:<br>Mot de passe:<br>se connect   | application    Image: Constraint of the second second s |      |

Vous allez faire une demande de mot de passe pour votre compte CNRS JANUS :

| 6                                                               |                                                                                                    |
|-----------------------------------------------------------------|----------------------------------------------------------------------------------------------------|
| C                                                               |                                                                                                    |
|                                                                 | dépasser les frontières                                                                                                    |
|                                                                 | Sésame - Gestion des mots de nasse                                                                                                    |
|                                                                 |                                                                                                    |
|                                                                 |                                                                                                    |
| 🔍 Fair                                                          | e une demande mot de passe) 🥡 Utilisez votre ticket pour modifier votre mot de passe                                                                                                    |
| Bienven                                                         | ue                                                                                                    |
| Bonjour, vo                                                     | us êtes sur l'application de gestion des mots de passe du CNRS.                                                                                                    |
| Procédu                                                         | re de changement de mot de passe                                                                                                    |
| a procéd                                                        | ure se déroule en 2 étapes                                                                                                    |
| Lère éta                                                        | pe: Génération d'un ticket                                                                                                    |
| • Vous re                                                       | cherchez votre identité dans le référentiel du CNRS                                                                                                    |
| <ul> <li>Vous fa</li> <li>Nous vo</li> <li>Ce ticket</li> </ul> | ites une demande de mot de passe<br>ius envoyons un courrier électronique à votre adresse contenant un ticket numérique sous forme de lien à suivre<br>et vous permet, pendant 1 heure, de modifier votre mot de passe                                                                 |
| 2ème ét                                                         | ape: Modification du mot de passe                                                                                                    |
| • Vous su                                                       | ivez le lien contenu dans le courrier électronique                                                                                                    |
| <ul> <li>Vous sa</li> <li>Nous n</li> </ul>                     | isissez un <i>nouveau</i> mot de passe compatible avec les règles énoncées<br>e vous demanderons iamais votre mot de passe actuel                                                                                                    |
| • Votre m                                                       | iot de passe est écrit sous une forme illisible dans les référentiels du CNRS, il n'est en aucune façon conservé et ne peut                                                                                                    |
| • A la sou                                                      | ourne: vous seul en avez connaissance !<br>imission de votre mot de passe, le ticket devient invalide et ne peut être réutilisé                                                                                                    |
| Problèm                                                         | es et solutions                                                                                                    |
| • Vous n                                                        | 'apparaissez pas dans la liste affichée après recherche ?                                                                                                    |
| <ul> <li>Vérifiez</li> <li>Vous a</li> </ul>                    | et corrigez avec le gestionnaire Labintel de votre unité les informations vous concernant<br>poaraissez dans la liste mais l'adresse électronique affichée est incorrecte ?                                                                                                    |
| Contact<br>servira<br>permet                                    | ez votre gestionnaire Labintel afin qu'il actualise votre adresse électronique. En effet cette adresse électronique vous<br>de code utilisateur, et c'est aussi à cette adresse que nous allons vous transmettre par courriel les éléments vous<br>tant de définir votre mot de passe. |
| "Ce site \<br>d'une déc                                         | Veb, qui comporte des informations nominatives concernant les personnels du CNRS et de ses partenaires, a fait l'objet<br>Jaration auprès de la CNIL (avis nº 650931). Conformément à la loi 78-17 "Informatique et Libertés" (art. 34 et art. 36),                                    |

Tout d'abord, qui êtes-vous dans Labintel ?

| -                          | cnrs                                                       |                                                                                                    |                                                                                                    |
|----------------------------|------------------------------------------------------------|----------------------------------------------------------------------------------------------------|----------------------------------------------------------------------------------------------------|
|                            | dépasser les frontièr                                      | es                                                                                                    |                                                                                                    |
|                            | Sésame -                                                   | Gestion des mots de passe                                                                                                    |                                                                                                    |
| -                          |                                                            |                                                                                                    |                                                                                                    |
| 🧊 U                        | Jtilisez votre ticke                                       | et pour modifier votre mot de passe 🛛 🕕 Mode d'emploi                                                                                                    | Contacter le support                                                                                                    |
| Critèr                     | es de recherc                                              | he                                                                                                    |                                                                                                    |
| Préno                      | om Bill                                                    |                                                                                                    |                                                                                                    |
| Nom                        | Dili                                                       |                                                                                                    |                                                                                                    |
|                            | Dupont                                                     |                                                                                                    |                                                                                                    |
| C R                        | Rechercher                                                 |                                                                                                    |                                                                                                    |
|                            | Prénom                                                     | Bill                                                                                                    |                                                                                                    |
| 0                          | Nom<br>Mail                                                | Dupont<br>bill.dupont@univ-tlse2.fr                                                                                                    |                                                                                                    |
|                            | Laboratoire                                                | UMR5263 Cognition, Langues, Langages, Ergonomie                                                                                                    |                                                                                                    |
| <b>N</b> 0                 | Demander un mot                                            | de passe                                                                                                    |                                                                                                    |
| 0 v                        | euillez vérifier la                                        | validité de votre adresse électronique avant de demander un mot                                                                                                    | de passe !                                                                                                    |
|                            | مرامعهم والمعامية                                          |                                                                                                    |                                                                                                    |
| I pe                       | ermettant de défi<br>lectronique est at                    | que anchée provient de cabinter. Vernier sa validite car elle sera<br>nir un nouveau mot de passe, et servira aussi d'identifiant de conr<br>ssente ou incorrecte, contactez votre gestionnaire Labintel afin qu' | il actualise votre adresse.                                                                                                   |
| "Ce sit<br>d'une<br>vous d | te Web, qui comp<br>déclaration auprè<br>disposez d'un dro | porte des informations nominatives concernant les personnels du C<br>es de la CNIL (avis nº 650931). Conformément à la loi 78-17 "Info<br>it d'accès, de rectification et de suppression des données vous cor     | CNRS et de ses partenaires, a fait l'objet<br>rmatique et Libertés" (art. 34 et art. 36),<br>ncernant, en ligne sur ce site." |

Une nouvelle fenêtre vous informe que vous allez recevoir un mail qui va vous permettre de créer votre mot de passe JANUS.

Vous consultez vos mails et vous devriez y trouver çà :

| j, | Date: Aujourd'hui        |                             |      |              |   |
|----|--------------------------|-----------------------------|------|--------------|---|
| 63 | 🖂 assistance@dsi.cnrs.fr | Vos parametres de connexion | 9 Ko | ven. 09/10/2 | ž |

| Ce mail contient un | lien qui va v | ous permettre de créer | votre mot de passe JANUS : |
|---------------------|---------------|------------------------|----------------------------|
|---------------------|---------------|------------------------|----------------------------|

| CORS                                                                                                    |                                                                                                    |
|----------------------------------------------------------------------------------------------------|----------------------------------------------------------------------------------------------------|
| <b>U</b>                                                                                                    |                                                                                                    |
| dépasser les frontières                                                                                                    |                                                                                                    |
| Sésame - Gestion des mots o                                                                                                    | de passe                                                                                                    |
| _                                                                                                    |                                                                                                    |
|                                                                                                    |                                                                                                    |
| 🔍 Mode d'emploi 🛛 🧽 Utilisez votre ticket                                                                                                    | t pour modifier votre mot de passe                                                                                                    |
| hanger votre mot de passe                                                                                                    |                                                                                                    |
|                                                                                                    |                                                                                                    |
| Le mot de passe doit avoir entre 8 et 25<br>au moins un caractère alphabétique,                                                                                         | caractères, comprendre                                                                                                    |
|                                                                                                    |                                                                                                    |
| <ul> <li>et au moins un caractère numerique,</li> <li>et au moins un caractère spécial com</li> </ul>                                                                   | me un "@", un "?" ou un "!" par exemple.                                                                                                    |
| • au moins un caractère numerique,     • et au moins un caractère spécial com  intrez votre nouveau mot de passe                                                        | ime un "@", un "?" ou un "!" par exemple.                                                                                                    |
| • au moins un caractère numérique,     • et au moins un caractère spécial com  Intrez votre nouveau mot de passe                                                        | Afficher le mot de passe                                                                                                    |
| • au moins un caractère numerique,     • et au moins un caractère spécial com Entrez votre nouveau mot de passe                                                         | Afficher le mot de passe                                                                                                    |
|                                                                                                    | Afficher le mot de passe                                                                                                    |
|                                                                                                    | Afficher le mot de passe                                                                                                    |
| • au moins un caractère numerique,     • et au moins un caractère spécial com Entrez votre nouveau mot de passe Répétez le Indicateur de robustesse Soumettre Soumettre | Ime un "@", un "?" ou un "!" par exemple.                                                                                                    |
|                                                                                                    | ame un "@", un "?" ou un "!" par exemple.  Afficher le mot de passe  cominativas concernant las personnals du CNPS et de ses partenaires la fait l'objet |

### Si vous avez correctement créé ce mot de passe:

| C      | nrs                                                                                                    |
|--------|----------------------------------------------------------------------------------------------------|
|        | dépasser les frontières                                                                                                   |
|        | Sésame - Gestion des mots de passe                                                                                        |
|        |                                                                                                    |
| Fer    | ner la fenêtre                                                                                                    |
| ) Mise | à jour réussie. Vous pouvez fermer cette fenêtre                                                                          |
| e site | Web, qui comporte des informations nominatives concernant les personnels du CNRS et de ses partenaires, a fait l'obiet    |
| ine dé | claration auprès de la CNIL (avis nº 650931). Conformément à la loi 78-17 "Informatique et Libertés" (art. 34 et art. 36) |

# Vous pouvez maintenant vous reconnecter à https://mycore.core-cloud.net/

et continuer ci-dessous

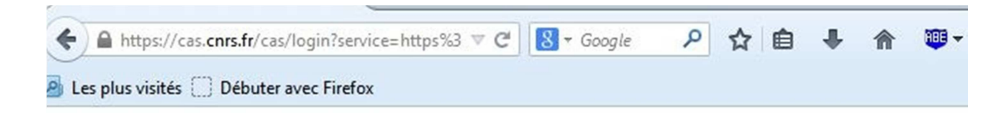

| Cors  |                              |                                 |                        |
|-------|------------------------------|---------------------------------|------------------------|
| dépas | ser les frontières           |                                 |                        |
| Jar   | nus - Gestion des id         | dentités                        | Aide                   |
|       |                              |                                 |                        |
| Vol   | is devez vous authentifi<br> | er pour accéder à l'application |                        |
|       | Identifiant:                 | mon_mail_Labintel@univ-tlse2.fr | (1)                    |
|       | Mot de passe:                | mon password Janus              | 0                      |
|       |                              | SE CONNECTER                    |                        |
| Janus |                              | Demander ou cł                  | nanger un mot de passe |

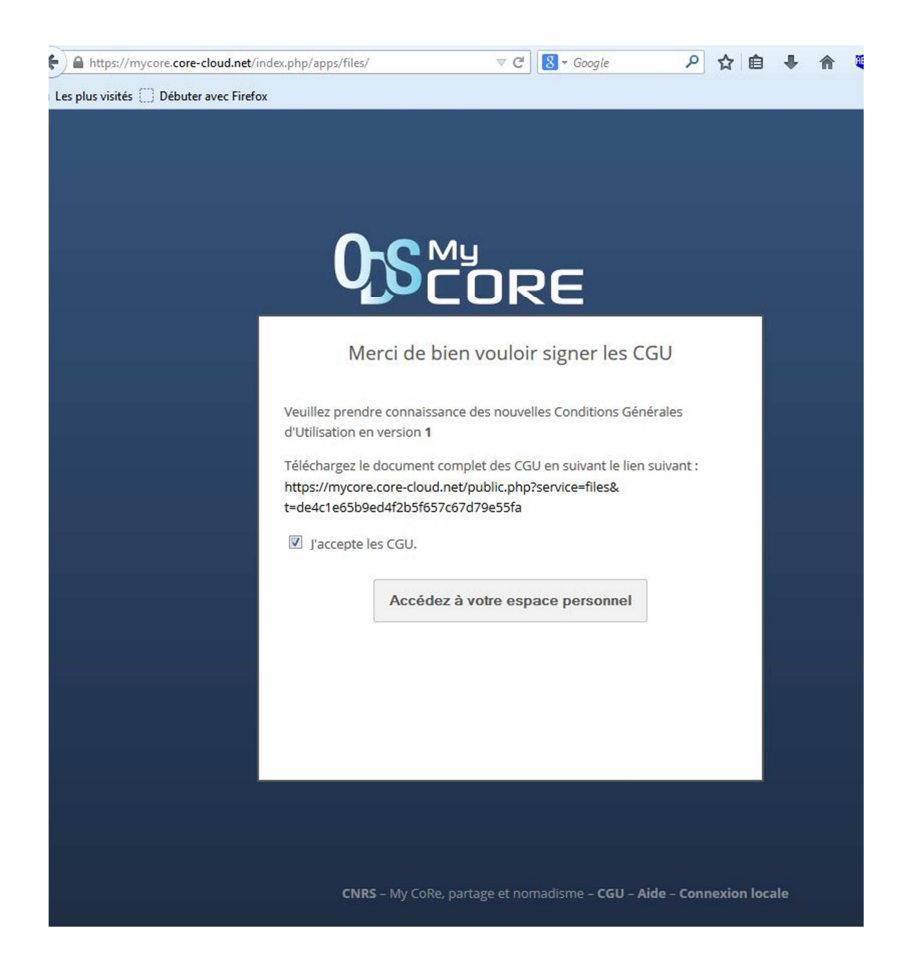

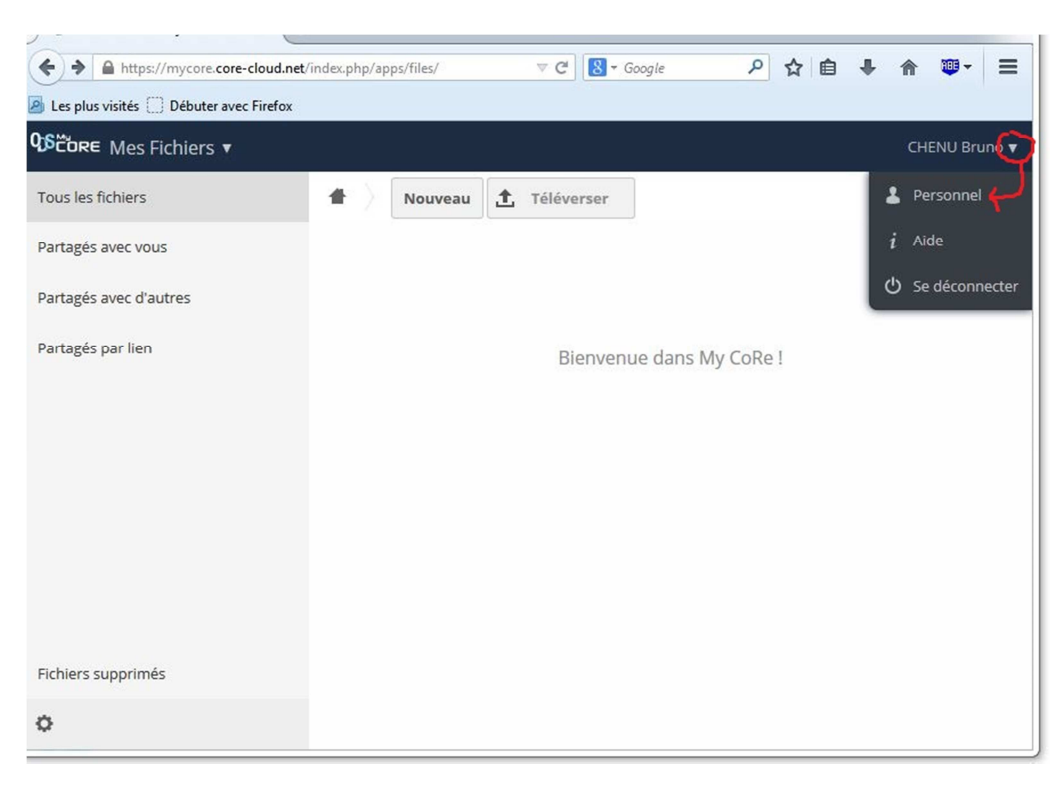

Vous arrivez sur l'interface de votre espace personnel MyCore,

Et vous allez devoir créer un mot de passe Local pour utiliser MyCore...

| ORE Applications                                                                                                    |                                                                                                    |                                                                                                    |                                  |                            |
|----------------------------------------------------------------------------------------------------|----------------------------------------------------------------------------------------------------|----------------------------------------------------------------------------------------------------|----------------------------------|----------------------------|
|                                                                                                    |                                                                                                    |                                                                                                    | Obtenez les applicat             | ions de synch              |
|                                                                                                    |                                                                                                    | Desktop app<br>Windows, OS X, Linux                                                                                                    | ANDROID APP ON<br>Google play    | ANDROID APP ON<br>Google p |
|                                                                                                    |                                                                                                    | Client gratuit                                                                                                    | Client payant                    | Client gratuit             |
|                                                                                                    |                                                                                                    | L'utilisation des applications des sy                                                                                                    | nchronisation nécessite la créat | tion d'un mot de pass      |
| Vous avez utilisé <b>0 B</b>                                                                                                    | des <b>20 GB disponibles</b>                                                                                                    |                                                                                                    |                                  |                            |
|                                                                                                    |                                                                                                    |                                                                                                    |                                  |                            |
| Mot de passe l                                                                                                    | local My CoRe                                                                                                    |                                                                                                    |                                  |                            |
| Mot de passe actuel                                                                                                    | Nouveau mot de 💿                                                                                                    | Changer de mot de passe                                                                                                    |                                  |                            |
| 5i vous ne connaissez                                                                                                    | pas votre mot de passe lo                                                                                                    | ocal MyCoRe, voyez plus bas la sectio                                                                                                    | n Informations utiles pour la    | connexion via utilis       |
| i vous ne connaissez<br><b>Stratégie de cl</b><br>ces contraintes sur le<br>chaque mot de passe<br>o Doit contenir des n<br>o Doit contenir au m                 | hoix du mot de passe lo<br>hoix du mot de passe<br>doit contenir au moins 8<br>combres<br>oins un des caractères pa                              | ocal MyCoRe, voyez plus bas la sectio<br>passe local My CoRe<br>sont les suivantes :<br>caractères et<br>articuliers suivants : @?!&()=                                         | n informations utiles pour la    | connexion via utilis       |
| Si vous ne connaissez<br>Stratégie de cl<br>Les contraintes sur le<br>chaque mot de passe<br>o Doit contenir des n<br>o Doit contenir au m<br>Langue             | pas votre mot de passe lo<br>hoix du mot de passe<br>choix d'un mot de passe<br>doit contenir au moins 8<br>iombres<br>oins un des caractères pa | ocal MyCoRe, voyez plus bas la sectio<br>passe local My CoRe<br>sont les suivantes :<br>caractères et<br>articuliers suivants : @?!&()=                                         | n Informations utiles pour la    | connexion via utilis       |
| Si vous ne connaissez<br>Stratégie de cl<br>Les contraintes sur le<br>Chaque mot de passe<br>o Doit contenir des n<br>o Doit contenir au m<br>Langue<br>Français | pas votre mot de passe le<br>hoix du mot de passe<br>doit contenir au moins 8<br>iombres<br>oins un des caractères pa<br>Aidez à traduire        | ocal MyCoRe, voyez plus bas la sectio<br>passe local My CoRe<br>sont les suivantes :<br>caractères et<br>articuliers suivants : @??&()=<br>e My CoRe / Aidez à traduire ownClou | n Informations utiles pour la    | connexion via utilisi      |

=> Réception du mail de réinitialisation du mot de passe MyCore

06 My CoRe + × 🄄 🔒 https://mycore.core-cloud.net/index.php/lostpasswort 🔻 C 🗌 🛽 🕶 Google P 🖡 🍕 ☆ 自 ABP -...... Réinitialiser le mot de passe Stratégie de choix du mot de passe Au moins 8 caractères Doit contenir des nombres Caractères particuliers : @?!&-\_()=

Le mail contient un lien qui s'ouvre dans votre navigateur Internet :

#### CNRS - My CoRe, partage et nomadisme - CGU - Aide - Connexion locale

### A retenir à ce stade :

Vous avez une adresse mail Labintel et un **mot de passe Janus** pour vous connecter aux services du CNRS qui requièrent une authentification (dont MyCore)

Vous avez une adresse mail Labintel et un mot de passe MyCore Local qui vont vous

permettre d'utiliser OwnCloud (équivalent dropbox mais version CNRS)

et de synchroniser vos fichiers entre vos différentes machines.

### Etape suivante : Télécharger, installer OwnCloud

Vous pouvez maintenant retourner sur <a href="https://mycore.core-cloud.net/">https://mycore.core-cloud.net/</a>

| + https://mycore.core-cloud.net/          | index.php/apps/files/ |      | ⊽ C 8 -    | Google      | ۲ ۹    | ☆ 💼 | ÷ | <b>^</b> • | =          |
|-------------------------------------------|-----------------------|------|------------|-------------|--------|-----|---|------------|------------|
| 🦲 Les plus visités 🗍 Débuter avec Firefox |                       |      |            |             |        |     |   |            |            |
| QSCORE Mes Fichiers ▼                     |                       |      |            |             |        |     |   | CHENU Br   | un         |
| Tous les fichiers                         | Nouve                 | au 🐧 | Téléverser |             |        |     | 1 | Personne   | ا <b>ب</b> |
| Partagés avec vous                        |                       |      |            |             |        |     | i | Aide       |            |
| Partagés avec d'autres                    |                       |      |            |             |        |     | ¢ | Se décon   | necter     |
| Partagés par lien                         |                       |      | Bienver    | nue dans My | CoRe ! |     |   |            |            |
|                                           |                       |      |            |             |        |     |   |            |            |
|                                           |                       |      |            |             |        |     |   |            |            |
|                                           |                       |      |            |             |        |     |   |            |            |
|                                           |                       |      |            |             |        |     |   |            |            |
|                                           |                       |      |            |             |        |     |   |            |            |
| Fichiers supprimés                        |                       |      |            |             |        |     |   |            |            |
|                                           |                       |      |            |             |        |     |   |            |            |
| 0                                         |                       |      |            |             |        |     |   |            |            |

Vous allez télécharger la version de ownCloud qui correspond à votre système d'exploitation

| https://mycore.core-          | cloud.net/index.php/settings/       | 'personal                     | ∀ C'                          | Q Rechercher               | ☆ 🛍                  | •                | ⋒       | 1        | D  |
|-------------------------------|-------------------------------------|-------------------------------|-------------------------------|----------------------------|----------------------|------------------|---------|----------|----|
| CORE Applications             | v                                   |                               |                               |                            |                      |                  |         | CHEN     | J  |
| 6                             | Obt                                 | enez les application          | s de synchronisa              | tion de vos fichie         | ers                  | -                | _       | 、<br>、   |    |
|                               | Desktop app<br>Windows, OS X, Linux | ANDROID APP ON<br>Google play | ANDROID APP ON<br>Google play | Available on the App Store | Download f           | rom<br>hone Stor | re      | )        |    |
|                               | Client gratuit                      | Client payant                 | Client gratuit                | Client payant              | Client paya          | ant              | ~       |          |    |
| Vous avez utilisé <b>26 k</b> | KB des 20 GB disponibles            |                               |                               |                            |                      |                  |         |          |    |
| Mot de passe l                | local My CoRe                       |                               |                               |                            |                      |                  |         |          |    |
| Mot de passe actuel           | Nouveau mot de 💿                    | Changer de mot de pass        | e                             |                            |                      |                  |         |          |    |
| Si vous ne connaissez         | pas votre mot de passe l            | ocal MyCoRe, voyez plus bas l | a section Informations u      | tiles pour la connexion v  | /ia utilisateur / mo | t de pas         | sse loc | al My Co | 26 |
| Stratégie de cl               | hoix du mot de p                    | basse local My CoR            | e                             |                            |                      |                  |         |          |    |

Les contraintes sur le choix d'un mot de passe sont les suivantes : Chaque mot de passe doit contenir au moins 8 caractères et

| Ci-dessus. | si vous | choisissez  | Desktop   | appl vo | ous obtene | z cà : |
|------------|---------|-------------|-----------|---------|------------|--------|
| e. accoud, | 0 0 00  | 01101010002 | Le concop | ~ppj ·· |            | - 30 . |

| https://owncloud.org/install/#desktop                                                      | ⊽ Ĉ                                                                                             | 8 🔻 Google                         |
|--------------------------------------------------------------------------------------------|-------------------------------------------------------------------------------------------------|------------------------------------|
| own(loud                                                                                   | News Features Demo Docum                                                                        | entation Cont                      |
| Get Started!                                                                               |                                                                                                 |                                    |
| 1                                                                                          | 2                                                                                               |                                    |
| L Download ownCloud                                                                        | ₽ Sync                                                                                          | 🛛 Exten                            |
| Set up a server yourself, deploy to the cloud or<br>find a provider:<br>Download Providers | Connect to your ownCloud with our clients:<br>Desktop Clients Mobile clients                    | Browse hu<br>connect se<br>ownCloi |
| Get more out of ownCloud!                                                                  | 5                                                                                               |                                    |
| Documentation                                                                              | Support Channels                                                                                | 🖋 Get li                           |
| Manuals are provided in HTML and PDF form:<br>• Users                                      | Discuss using, installing or maintaining ownCloud in our community support channel              | Join the co<br>s. If you wan       |
| Admins     Developers     Testers                                                          | <ul> <li>Forum (Forum FAQ)</li> <li>User Mailing List</li> <li>IRC Channel (Webchat)</li> </ul> | testing, gr.                       |

Et ensuite si vous choisissez [Desktop Client] vous obtenez çà :

|                                                                                                    | tall-clients                   | News                             | Features        | Demo       |
|----------------------------------------------------------------------------------------------------|--------------------------------|----------------------------------|-----------------|------------|
| Get Started!                                                                                                    |                                |                                  |                 |            |
| Install Desktop Client                                                                                                    | ts  Install Mo                 | bile Apps                        |                 |            |
| synchronize your ownCloud with your computer using our <b>desktop</b><br><b>clients</b> . Select one or more directories on your local machine and<br>always have access to your latest files wherever you are. |                                |                                  |                 |            |
| Windows<br>XP, Vista, 7, 8 and 10                                                                                                    | <b>É</b> Mac OSX 10.7+, 64 bit | A Linux<br>Multiple distribution | s               |            |
| Looking for the Sources (PGP signature) or older versions? For more information on the sync client, check out the documentation.                                                                                |                                |                                  |                 |            |
| Documentation                                                                                                    |                                | 🗩 Suppor                         | t Channel       | S          |
| Manuals are provided in H                                                                                                    | TML and PDF form               | : Discuss usin                   | g, installing o | r maintain |

Téléchargez et installez la version qui vous convient

(même procédure sur chacune de vos machines à synchroniser)

#### Installation de OwnCloud sur vos machines à synchroniser

Laissez le programme ownCloud s'installer ou il veut par défaut puis :

- Votre adresse mail est celle de Labintel
- Votre mot de passe est celui que vous avez créé dans MyCore ("Mot de passe Local")
- L'adresse du serveur est https://mycore.core-cloud.net/

OwnCloud vous propose un emplacement de **Dossier local** par défaut à **synchroniser**.

**Si** vous avez une partition [Data] ou vous stockez vos données, créez un dossier "ownCloud" dans cette partition et choisissez-le.

(Dans l'exemple ci-dessous, l'utilisateur a créé un dossier ownCloud sur E:\, endroit où il préfère stocker ses données et l'a choisi comme Dossier local

| Assistant de       | Connexion ownCloud                                                                                                    |                             |
|--------------------|----------------------------------------------------------------------------------------------------|-----------------------------|
| Connex<br>Configur | <b>tion à ownCloud</b><br>ez les options de dossier local                                                                | ownCloud                    |
| serveur            | <ul> <li>Synchroniser tout le contenu depuis le serveur (0 octets)</li> <li>Choisir le contenu à synchroniser</li> </ul> |                             |
| Dossier local      | E:\ownCloud                                                                                                    |                             |
|                    | Passer outre la configuration des dos                                                                                    | siers < Précédent Connexion |

[Connexion] puis si vous ouvrez votre dossier ownCloud local et que vous voyez çà:

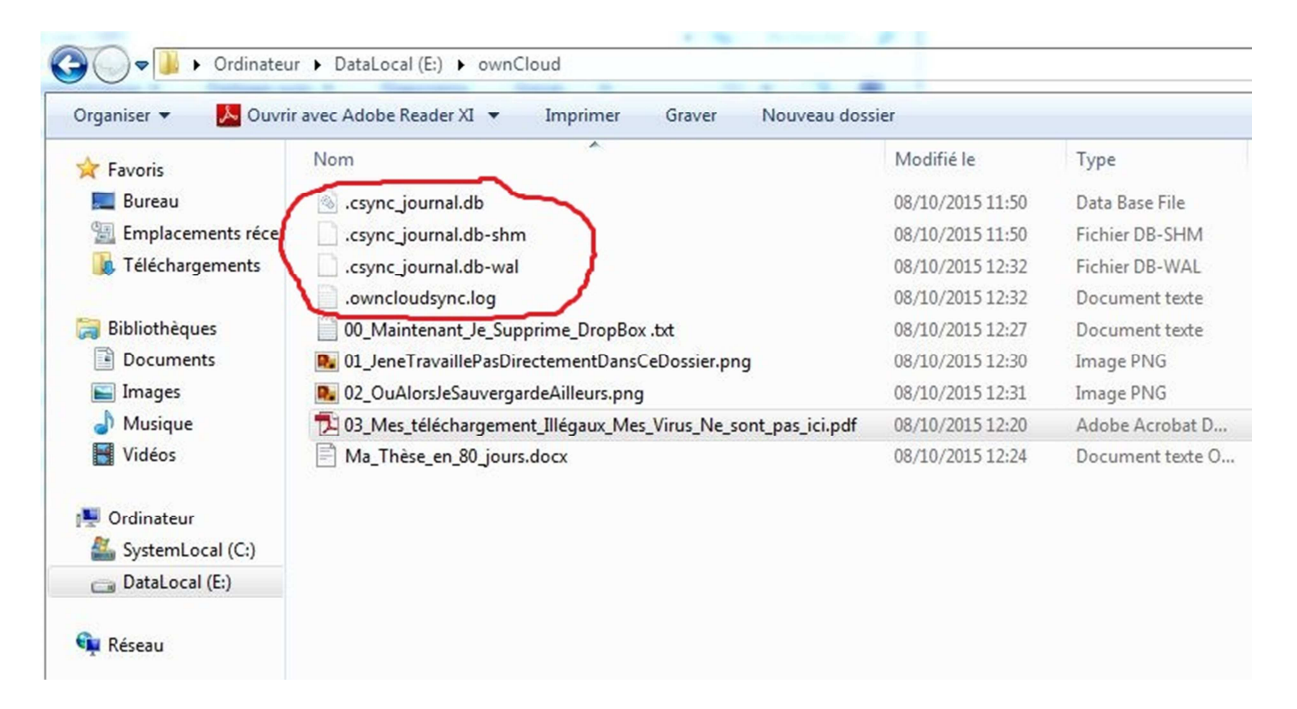

Ne touchez pas à ces fichiers.

### Il ne vous reste plus qu'à télécharger et installer OwnCloud

### sur vos autres machines à synchroniser en passant par

https://mycore.core-cloud.net/

Pour aller plus loin (partager un document avec OwnCloud, ...) c'est ici :

https://aide.core-cloud.net/MyCoRe/Documents/Forms/AllItems.aspx

### Informations complémentaires :

Qu'est-ce que Labintel ?

⇒ <u>https://www.dsi.cnrs.fr/labintel/</u>

Qu'est-ce que Janus ?

⇒ <u>https://janus.dsi.cnrs.fr/Documentation/</u>